## Добро пожаловать! Мы с нетерпением ждем, когда вы воспользуетесь нашей службой автобусных перевозок. Ниже приведена инструкция, как пополнить свою новую смарткарту(-ы).

• Перейдите на сайт <u>www.thamesvalleybusesshop.com</u>.

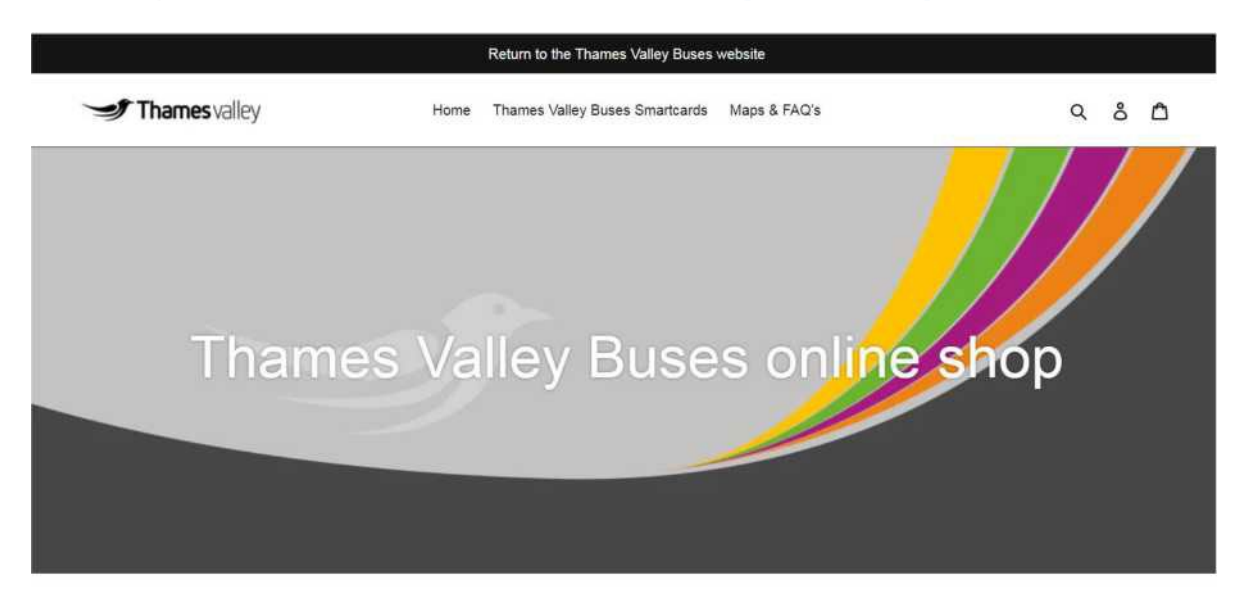

• Выберите Thames Valley Buses Smartcards (Смарткарты на автобусы Thames Valley), а затем прокрутите страницу до Network (Сеть) и нажмите на изображение.

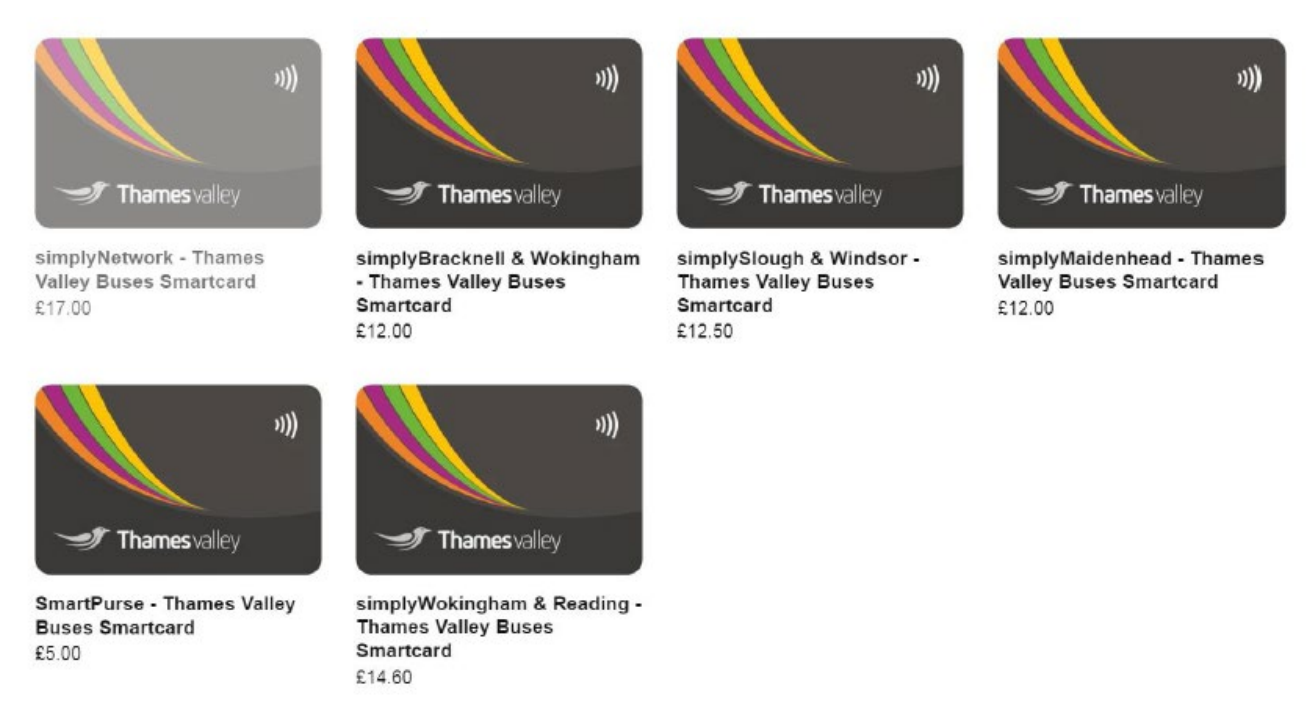

• Измените Тип карты, чтобы пополнить существующую карту.

|               | ))) | simplyNetwork - Thames Valley<br>Buses Smartcard<br>£26.00                                                                                                    |             |  |  |
|---------------|-----|----------------------------------------------------------------------------------------------------|-------------|--|--|
|               |     | Duration                                                                                                    | Age         |  |  |
|               |     | 7 Days                                                                                                    | Adult       |  |  |
|               |     | Card Type                                                                                                    |             |  |  |
| Thames valley |     | New Card                                                                                                    | ADD TO CART |  |  |
|               |     | New Card<br>Top Up Existing Card                                                                                                    |             |  |  |
|               |     | *NEW SMARTCARDS ARE NOW<br>AVAILABLE* When you place a new top-up<br>on your existing card you will be<br>automatically sent in the post a new<br>branded Thames Valley smartcard. Your |             |  |  |
| Thuresche     |     |                                                                                                    |             |  |  |

 В разделе Duration (срок) выберите 28 дней и откорректируйте поле Age (возраст): Adult (взрослый) или Child (детский). Нажмите ADD TO CART (Добавить в корзину). В корзине вы увидите выбранную карту. Если вы захотите добавить дополнительные карты, вы сможете продолжить, нажав на это поле.

Обратите внимание! В интернет-магазине вы сможете пополнить карту только на 28 дней. Если вы захотите сократить срок до семи дней, вам нужно сесть в автобус и оплатить у водителя недельный тариф (это делается один раз). Как только ваша карта перейдет на 7-дневный период, вы сможете пополнять ее на этот срок в интернет-магазине.

 Когда будете готовы нажать СНЕСК ОUT (оплатить), вы увидите следующий экран. В полях нужно будет ввести последние восемь цифр номера своей карты. См. пример ниже. Your cart

| Product                                                                                    |                                                                                                    | Price                   | Quantity                | Total             |                                                                                                    |
|--------------------------------------------------------------------------------------------|----------------------------------------------------------------------------------------------------|-------------------------|-------------------------|-------------------|----------------------------------------------------------------------------------------------------|
| d<br>St Tame of t                                                                          | simplyNetwork - Thames Valley Buses Smartcard<br>Duration 98 Daya<br>Age: Aout<br>Card Type: Too Up Existing Card<br>REMOVE                   | £80.00                  | 2                       | £160.00           | Thamesvalley                                                                                                    |
| If you are a *Ni<br>their smartcard                                                        | EW* Thames Valley Buses smark and customer these fields are not required. Exil number.                                                        | sting customers are req | quired to enter the las | t 8 digits of     | OT18 973 3486                                                                                                    |
| Smartcard num<br>04211234<br>(if required) 2n<br>12346678<br>(if required) 3rc<br>12346678 | nber to top-up (last 8 digits only)<br>d Smartcard number to top-up (last 8 digits only)<br>d Smartcard number to top-up (last 8 digits only) |                         |                         |                   | 633597 0177 0422 8544<br>Mis statkard is sold unlet are contained a raining - copies can be ethianed from<br>Raines Kolky Roses, Unit 3. The Major Credie, Devermai Road, Rose treel. Road X65 |
|                                                                                            |                                                                                                    |                         | Subtotal                | £160.00           |                                                                                                    |
|                                                                                            |                                                                                                    |                         | Shipping & taxes calcu  | lated at checkout |                                                                                                    |
|                                                                                            | сом                                                                                                    | ITINUE SHOPPING         | UPDATE                  | CHECK OUT         |                                                                                                    |

• Вы перейдете на следующую страницу, чтобы создать свою собственную учетную запись для карты. Выберите Create account (создать учетную запись) под полем SIGN IN (зарегистрироваться).

| Login |              |                       |                |                    |
|-------|--------------|-----------------------|----------------|--------------------|
| Email |              |                       |                |                    |
|       |              |                       |                |                    |
| Passw | rord         |                       |                |                    |
|       |              |                       |                |                    |
|       |              | Forgot your p         | password?      |                    |
|       |              | SIGN                  | IN             |                    |
|       |              | Create a              | ccount         |                    |
|       |              |                       |                |                    |
|       |              |                       |                |                    |
| earch | Contact Us   | Privacy Policy        | Refund Policy  | Terms & Conditions |
|       |              |                       |                |                    |
|       |              |                       | 0              |                    |
|       |              |                       |                |                    |
|       | © 2022, Than | nes Valley Buses Onli | ne Shop Powere | d by Shopify       |

После внесения учетных данных, вы сможете выбрать способ оплаты (кредитной или дебетовой картой), и заявка на пополнение счета будет отправлена нам в офис. Пополнение обычно происходит в тот же день или на следующее утро.

Вот и все! Отлично! Первое пополнение выполнено.

Благодарим вас за сотрудничество и выбор!